# rustehnika.ru

rustehnika.ru

### rustehnika.ru

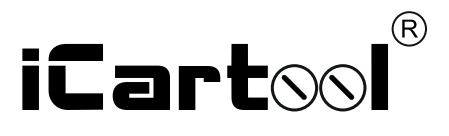

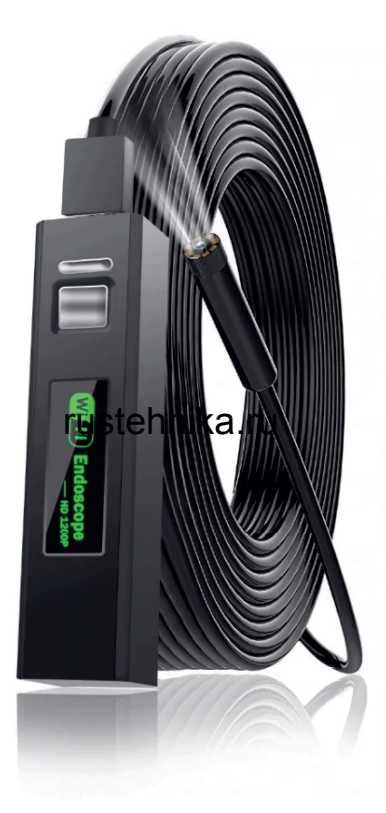

rustehnika.ru

# **IC-V110A** WiFi-Видеоэндоскоп

rustehnika.ru

rustehnika.ru

rustehnika.ru

rustehnika.ru

Благодарим Вас за покупку этого эндоскопа. Пожалуйста, внимательно прочитайте настоящую инструкцию перед началом эксплуатации.

### ОПИСАНИЕ

Данный видеоэндоскоп предназначен для визуального осмотра труднодоступных мест и полостей: систем кондиционирования воздуха, систем и агрегатов автомобилей, канализационных систем и прочих объектов. Прибор можно использовать с любым смартфоном,оборудованным Wi-Fi. Компактный и легкий аксессуар быстро подключается к мобильному устройству и позволяет просматривать видео в реальном времени, делать видеозапись и фотографировать.

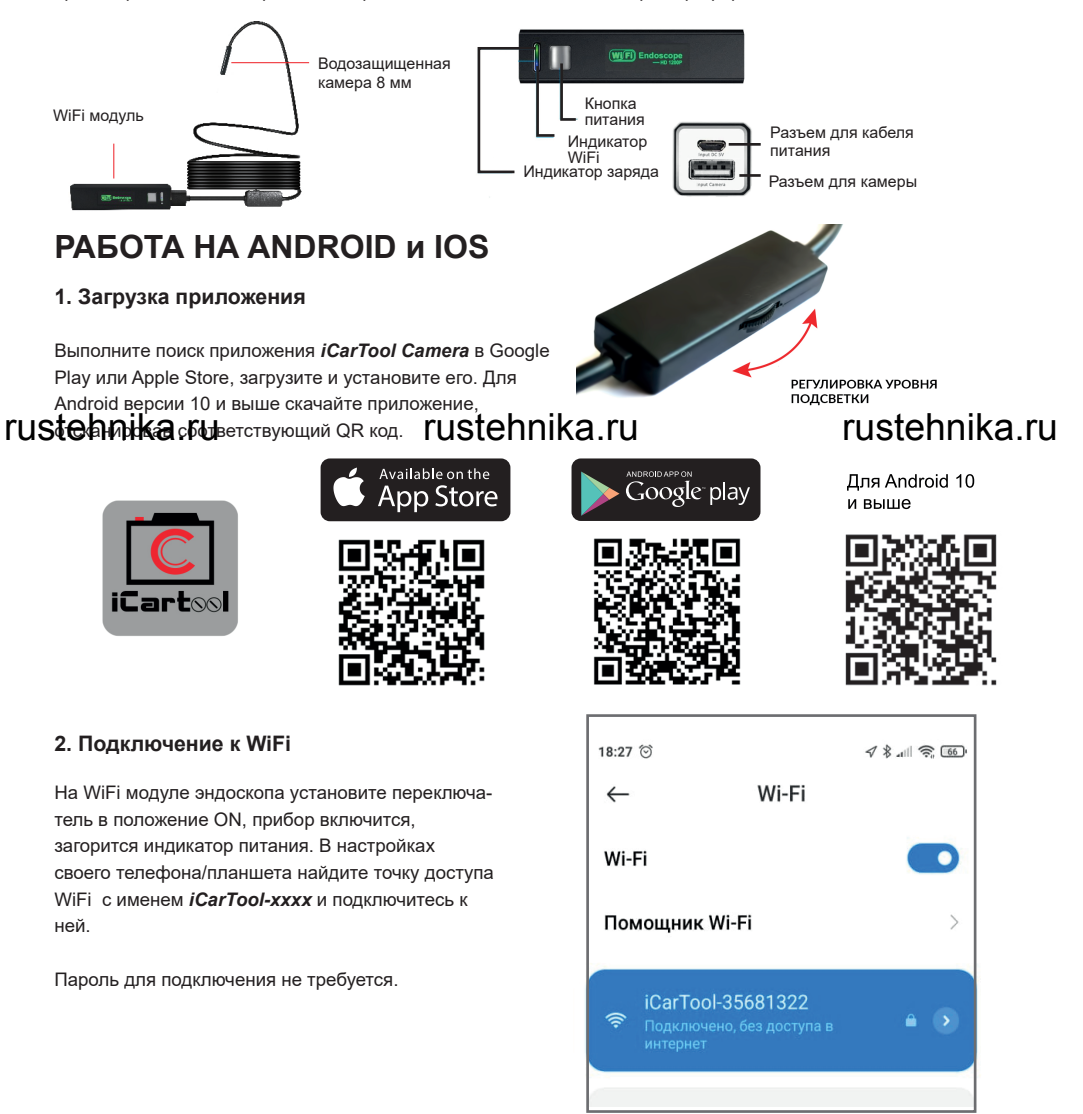

# rustehnika.ru

# rustehnika.ru

### 3.Работа с приложением

Откройте приложение «iCarTool Camera» на смартфоне/планшете. Изображение автоматически появится на экране. Вы можете делать фотографии, записывать видеосюжеты, просматривать файлы, выполнять поворот, настраивать разрешение и т.д. с помощью кнопок управления в данном приложении.

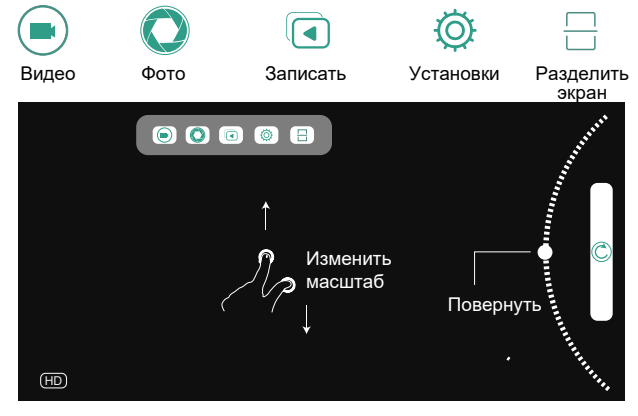

Если отсутствует изображение:

- 1. Убедитесь в том, что Ваш телефон подключен к точке доступа Wi-Fi «iCarTool\_xxx»
- 2. Закройте приложение «iCarTool Camera» и откройте его повторно.
- 3. Проверьте уровень заряда батареи.

4. В «настройках» мобильного телефона укажите, что приложение «iCarTool Camera» получает доступ к данным сотового телефона.

### ПРИЛОЖЕНИЕ ДЛЯ WINDOWS

### 1.Загрузка программы

#### Ввалите апрес URL для загрузки и установки програмrusiennika-hus.ru/download/camera.zijustennikepreu/становленное на ПК приузеститка.ru

 $\square$  www.autoscaners.ru/download/camera.zip  $\rightarrow$ 

Архив загрузится автоматически. Распакуйте и установите приложение **Smart Camera**.

### 2.Подключение камеры

Подключите камеру к компьютеру через интерфейс USB.

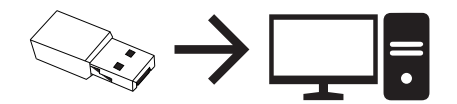

### 3.Порядок работы

Сатега», изображение с камеры должно автоматически появится в окне приложения, в противном случае во вкладке Settings (Установки) приложения в выпадающем списке камер найдите и укажите видеоэндоскоп как источник изображения. Прибор готов к работе.

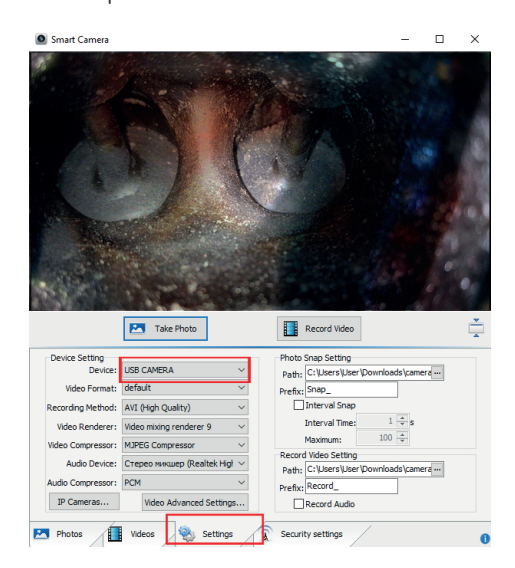

rustehnika.ru

# rustehnika.ru

# rustehnika.ru

# ПРИЛОЖЕНИЕ ДЛЯ МАС

1. В каталоге приложений окна Finder найдите и откройте приложение **Photo Booth**.

2. Подключите камеру к компьютеру через интерфейс USB.

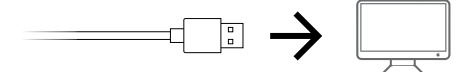

3. Изображение с видеоэндоскопа автоматически появится на экране приложения. В противном случае в меню приложения найдите пункт *Camera* и в выпадающем списке выберите камеру данного прибора. Видеоэндоскоп готов к работе, делайте снимки, снимайте видеосюжеты, выполняйте настройки и т.п. через данное приложение.

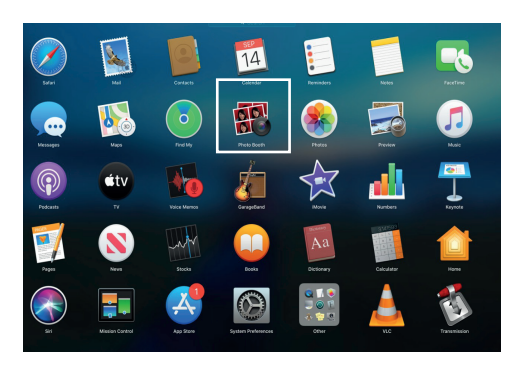

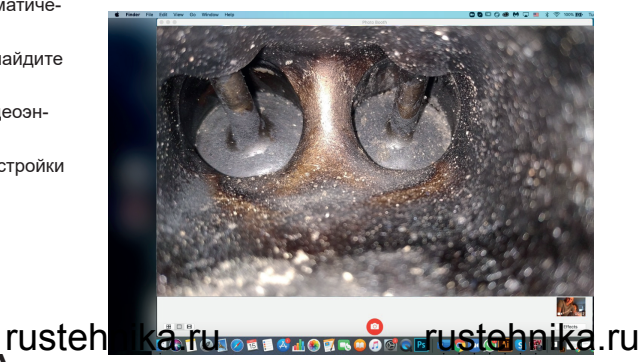

### rustehnika.ru ruste ЗАРЯДКА ЭНДОСКОПА

Используйте только зарядные устройства с маркировкой: вход 5В 500мАч (или 1А). Если Вы не знаете напряжение и ток зарядного устройства, используйте USB-кабель для зарядки устройства через компьютер (входит в комплект). Для полной зарядки эндоскопа требуется около 4 часов (5В, 500 мАч). После зарядки включается дисплей прибора.

### ТЕХНИЧЕСКИЕ ХАРАКТЕРИСТИКИ

| Сетевой стандарт          |
|---------------------------|
| Рабочая частота           |
| Датчик изображения        |
| Питание                   |
| Продолжительность зарядки |
| Диаметр камеры            |
| Водонепроницаемость       |
| Разрешение камеры         |
| Угол обзора               |
| Длина зонда               |

IEEE 802.11 b/g/n 2,4ГГц - 2,6 ГГц КМОП 1 час 3,7 В 600мАч/1А 8 мм IP68 (для объектива) 1600\*1200 Пикс 72 градусов 5 метров

Авторизованный дистрибьютор и сервисный центр на территории РФ: Компания ООО «Автосканеры.РУ» Адрес: 125371, РФ, г. Москва, Строительный проезд 10 +7 (499) 322-42-68 help@autoscaners.ru

rustehnika.ru

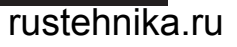